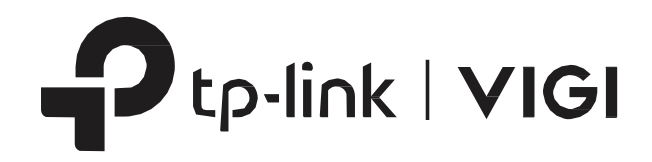

# คู่มือการใช้งาน

# การเชื่อมต่อกล้อง VIGI กับ NVR

January, 2021

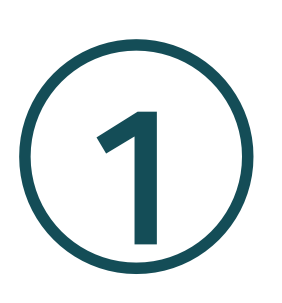

# Get Started

บทนี้แนะนำเกี่ยวกับวิธีการตั้งค่าของคุณเมื่อเริ่มตั้งค่าครั้งแรก การตั้งค่าแบบรวดเร็วช่วยให้คุณสะดวกและยืดหยุ่นใน การกำหนดค่า VIGI NVR ประกอบด้วยส่วนต่อไปนี้

- <u>เชื่อมต่อฮาร์ดแวร์</u>
- <u>เข้าสู่ระบบ NVR</u>
- <u>ตั้งค่า NVR ผ่านหน้าตั้งค่าแบบรวดเร็ว</u>

VIGI Network Camera

#### 🔶 1.1 เชื่อมต่อฮาร์ดแวร์

ในการจัดการกล้องหลายตัว คุณควรเตรียมอุปกรณ์เน็ตเวิร์ค เช่น สวิตช์หรือเราว์เตอร์ เชื่อมต่อ NVR และกล้องเข้ากับ อุปกรณ์เน็ตเวิร์คให้อยู่ในเน็ตเวิร์คเดียวกัน แล้วทำตามขั้นตอนด้านล่างเพื่อเชื่อมต่ออุปกรณ์

- 1. เชื่อมต่อจอแสดงภาพด้วยพอร์ต HDMI หรือ VGA ตามพอร์ตที่รองรับ
- 2. เชื่อมต่อจอภาพเข้ากับแหล่งจ่ายไฟและเปิดเครื่อง
- 3. เชื่อมต่อพอร์ต LAN ของ NVR เข้ากับอุปกรณ์เน็ตเวิร์คด้วยสาย Ethernet
- 4. เชื่อมต่อเมาส์ USB ที่ให้มาไปที่ช่องเสียบ USB ของ NVR (แผงด้านหน้า)
- 5. เชื่อมต่อพาวเวอร์อะแดปเตอร์ไปที่ NVR
- 6. เชื่อมต่อกล้องเข้ากับอุปกรณ์เน็ตเวิร์ค

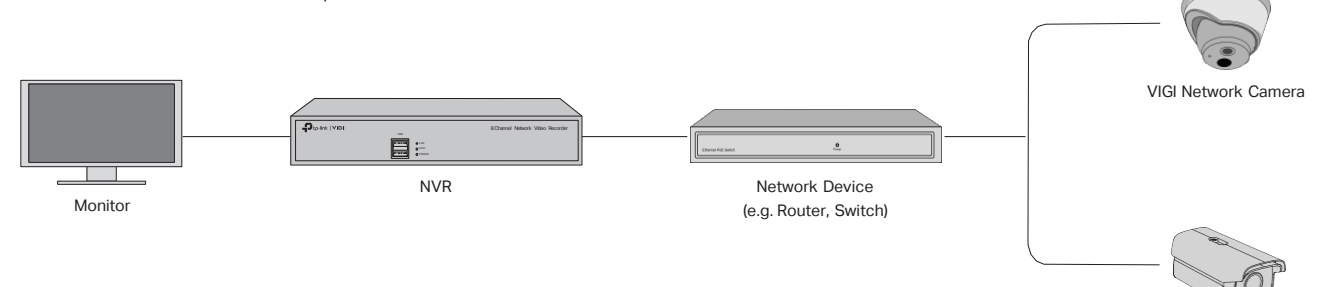

### ❤ 1.2 เข้าสู่ระบบ NVR ของคุณ

1. ตั้งรหัสผ่านเข้าสู่ระบบสำหรับ NVR และ ตั้งรหัสผ่านสำหรับกล้อง ป้อนอีเมลสำหรับรีเซ็ตรหัสผ่าน NVR และ กล้องของคุณ หากคุณลืมรหัสผ่าน แล้วคลิ๊ก Complete.

| Welcome                              |
|--------------------------------------|
| Username:admin                       |
| Please set the login password.       |
| New Password                         |
| <b>A</b>                             |
| Confirm Password                     |
| £                                    |
| Password Reset Email for NVR         |
|                                      |
| Please preset the camera's password. |
| Camera's Password                    |
|                                      |
| Password Reset Email for Camera      |
|                                      |
| Same as the NVR                      |
|                                      |
| Complete                             |

2. กำหนดรูปแบบสำหรับเข้าสู่ระบบแบบง่าย หากคุณไม่ต้องการเข้าสู่ระบบด้วยรูปแบบ ให้คลิ๊ก Skip

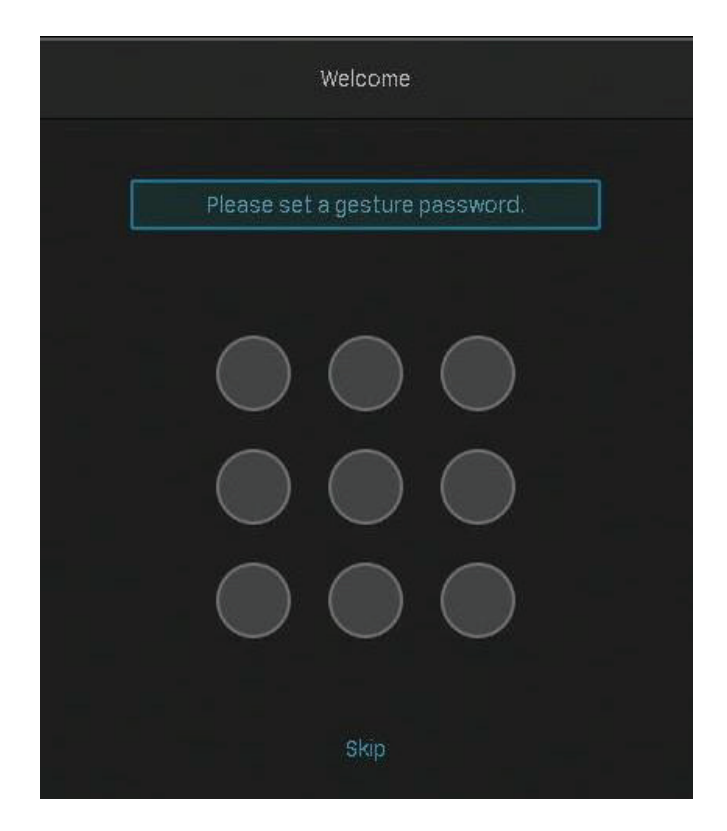

 ในหน้าต่างป้อบอัพคลิ๊ก Enable หรือ Cancel เพื่อเปิดหรือปิดใช้งาน Plug and Play หากคุณคลิ๊ก Enable กล้อง ของคุณจะถูกเพิ่มลง NVR โดยอัตโนมัติ ขอแนะนำให้เปิดฟังก์ชันนี้เพื่อลดความซับซ้อนของกระบวนการติดตั้งแบบ รวดเร็ว และ การเพิ่มกล้อง

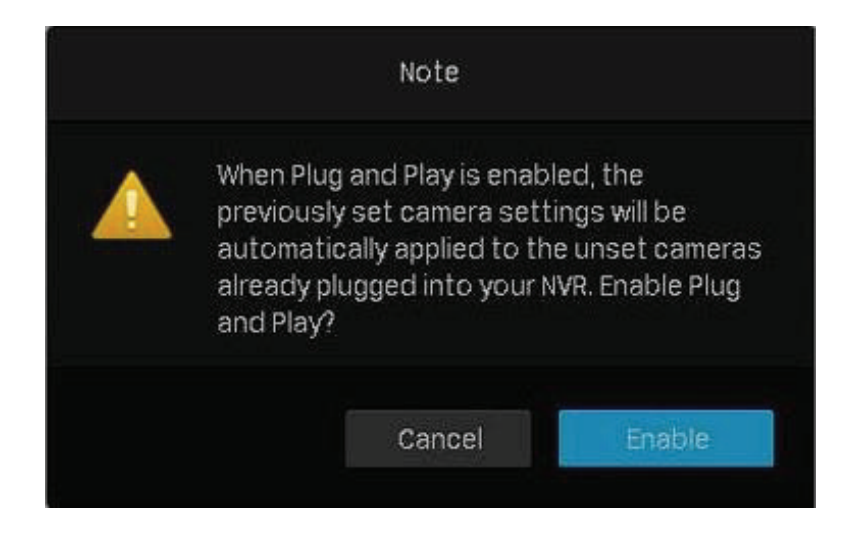

# 1.3 ตั้งค่า NVR ผ่านหน้าการตั้งค่าแบบรวดเร็ว

- หน้าตั้งค่าแบบรวดเร็วเมื่อ Plug and Play เปิดใช้งาน
- หากกล้อง TP-Link ไม่ได้อยู่ในซับเน็ตเดียวกับ NVR ของคุณ NVR จะปรับเปลี่ยน IP address กล้องของคุณ โดยอัตโนมัติ หน้าต่างต่อไปนี้จะปรากฏขึ้นโดยอัตโนมัติ คลิก Add เพื่อเพิ่มกล้องเข้า NVR

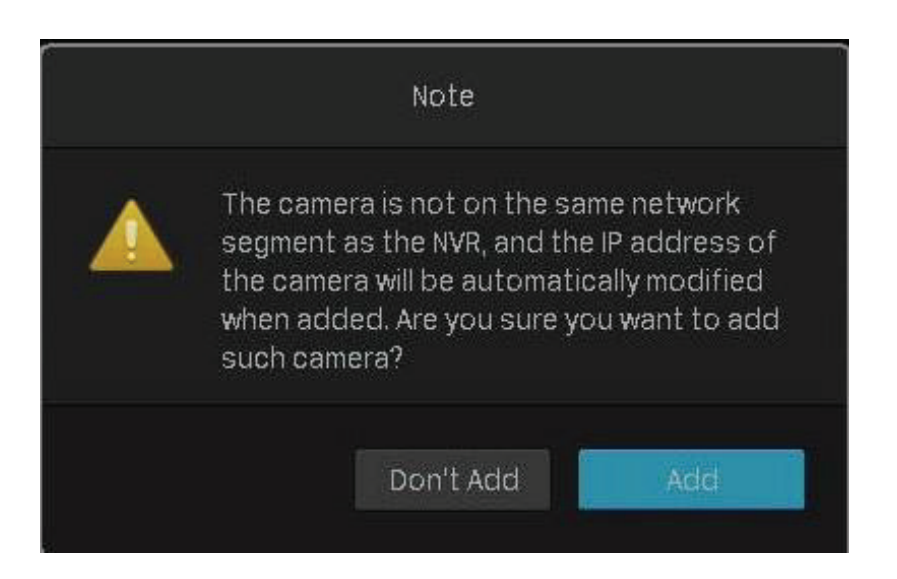

2. กำหนดค่าพารามิเตอร์พื้นฐานสำหรับ NVR เสร็จแล้วคลิ๊ก Next

|                         | Quicl       | k Setup Wizard          |         |      |
|-------------------------|-------------|-------------------------|---------|------|
| 1 Basic Parameters      |             |                         |         |      |
|                         | Resolution  | Adaptive                |         |      |
| 2 Initialize Hard Drive | IP Address  |                         |         |      |
| 3 Recording Settings    | System Time |                         | MTP NTP |      |
| a necolung actinga      |             |                         |         |      |
| 4 Complete              | Time Zone   | (UTC-00:00) Dublin, Edi |         |      |
|                         |             |                         |         |      |
|                         |             |                         |         |      |
|                         |             |                         |         |      |
|                         |             |                         |         |      |
|                         |             |                         |         |      |
|                         |             |                         |         |      |
|                         |             |                         | Exit    | Next |

3. (ทางเลือก) หากฮาร์ดไดฟ์ของคุณทำงานไม่ปกติ initialize ฮาร์ดไดฟ์ที่ติดตั้งใน NVR เพื่อให้แน่ใจฟังก์ชั่นการ บันทึกทำงานได้ปกติ แล้วคลิก Next หากคุณคลิก Initialize จะเป็นการฟอร์แมตฮาร์ดไดฟ์ และที่จัดเก็บไว้จะหายไป

|                       |            | Quicks       | Setup Wizard |              |      |            |
|-----------------------|------------|--------------|--------------|--------------|------|------------|
| Basic Parameters      |            |              |              |              |      |            |
| Initialize Hard Drive | Disk 1     | No. Capacity |              |              | Туре | Free Space |
|                       | SATA       |              |              | Read & Write |      | 860G       |
| Recording Settings    | Initialize |              |              |              |      |            |
|                       |            |              |              |              |      |            |
|                       |            |              |              |              |      |            |
|                       |            |              |              |              |      |            |

4. กำหนดตารางการบันทึกตามความต้องการของคุณ โดยค่าเริ่มต้นการตั้งค่าจะใช้กับกล้องทั้งหมดที่จัดการโดย NVR แล้วคลิก Next

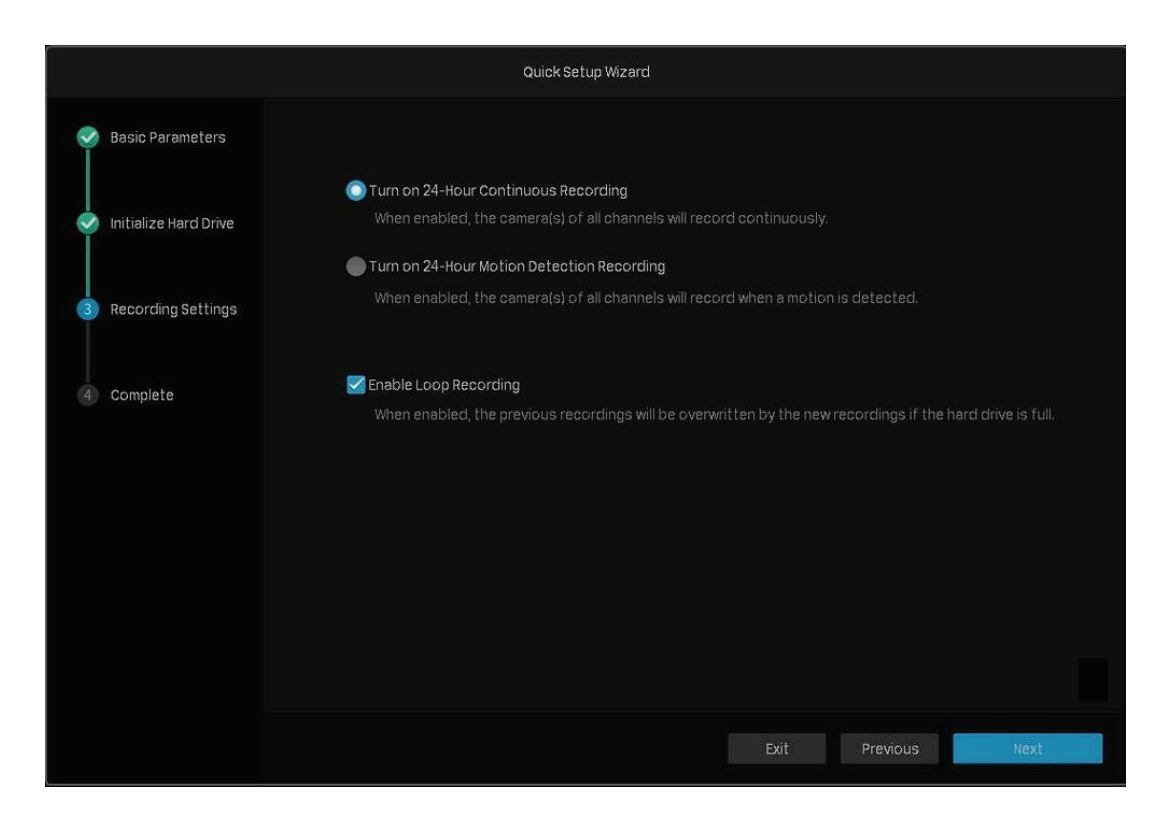

5. (ทางเลือก) สแกนคิวอาร์โค้ดทางด้านซ้ายเพื่อดาวโหลดแอพ VIGI จากนั้นสแกนคิวอาร์โค้ดทางขวาเพื่อเพิ่ม NVR ลงในแอพ คุณสามารถดูวิดีโอสด จัดการ NVR และรับการแจ้งเตือนได้ทันที

|                       | Quick Setup Wizar             | d                                                        |          |
|-----------------------|-------------------------------|----------------------------------------------------------|----------|
| 🥺 Basic Parameters    |                               |                                                          |          |
| Initialize Hard Drive | NVR                           | setup complete.                                          |          |
| Recording Settings    | ViGi app                      | QR Code of NVR                                           |          |
| Complete              | Download and install ViGI app | Scan the QR code using the VIGI app to watch recordings. |          |
|                       |                               | 🗹 Don't show setup wizard again at startup.              | Complete |

6. คลิก Complete เพื่อสิ้นสุดการตั้งค่า หากกล้องของคุณมีรหัสผ่านให้ป้อนรหัสผ่านเพื่อตรวจสอบกล้อง

| p-link   VIGI           |                                                                                      | Enter Camera's Password  Forgot Password  Yes |
|-------------------------|--------------------------------------------------------------------------------------|-----------------------------------------------|
|                         | Add Device<br>To add your camera in batches, please verify the camera's<br>password. |                                               |
|                         | Cancel Add                                                                           |                                               |
| Enter Camera's Password |                                                                                      |                                               |

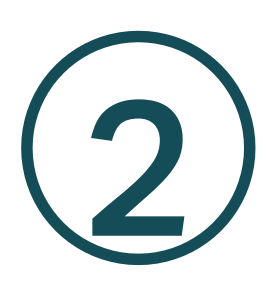

# กำหนดค่าเครือข่ายของกล้อง

- <u>เพิ่มกล้องเข้าไปใน NVR</u>
- เพิ่มกล้องบนจอภาพแสดงผล
- เพิ่มกล้องด้วยตนเอง
- ปรับเปลี่ยน IP Address ของกล้อง

## ❤ 2.1 เพิ่มกล้องเข้าไปใน NVR

VIGI NVR สามารถเพิ่มกล้องเดี่ยวเป็นชุดหรือบางหน้าจอ คุณยังสามารถเพิ่มกล้องด้วยตนเองได้โดยป้อน IP address และรหัสผ่าน กระบวนการจะแตกต่างกันไปขึ้นอยู่กับว่ากล้องมีรหัสผ่านหรือไม่และเปิดใช้งาน Plug and Play หรือไม่ สำหรับกล้อง TP-Link ไม่มีรหัสผ่านในการตั้งค่าเริ่มต้น

เลือกวิธีใดวิธีหนึ่งด้านล่างและทำตามขั้นตอนเพื่อเพิ่มกล้องของคุณ:

- เพิ่มกล้องที่ละตัวหรือแบบเป็นชุด
- เพิ่มกล้องบนจอภาพแสดงผล
- เพิ่มกล้องด้วยตนเอง

เมื่อเพิ่มกล้อง TP-Link NVR จะแก้ไขที่อยู่ IP โดยอัตโนมัติ เพื่อให้แน่ใจว่ากล้องทุกตัวมี IP address ที่ไม่ซ้ำกันและ อยู่ในเครือข่ายย่อยเดียวกันกับ NVR ของคุณ หากต้องการเพิ่มกล้องจากยี่ห้ออื่นขอแนะนำให้ดูคู่มือผู้ใช้ก่อนเพิ่ม หาก NVR ไม่พบกล้องโดยอัตโนมัติโปรดดูที่ 2.1.3 เพิ่มกล้องด้วยตนเอง

## 2.1.1 เพิ่มกล้องตัวเดียวหรือแบบเป็นชุด

#### เพิ่มกล้องโดยไม่ต้องใช้รหัสผ่าน

เมื่อเปิดใช้งาน Plug and Play

หลังจากที่คุณเชื่อมต่อกล้องเข้ากับอุปกรณ์น็ตเวิร์คแล้วให้อยู่ในหน้าจอ Live View และรอให้ NVR เพิ่มกล้อง หาก ตรวจพบว่ากล้องไม่ได้อยู่ในเครือข่ายย่อยเดียวกัน NVR จะแก้ไข IP address ของกล้องของคุณโดยอัตโนมัติ คลิก Add เพื่อเพิ่มกล้อง

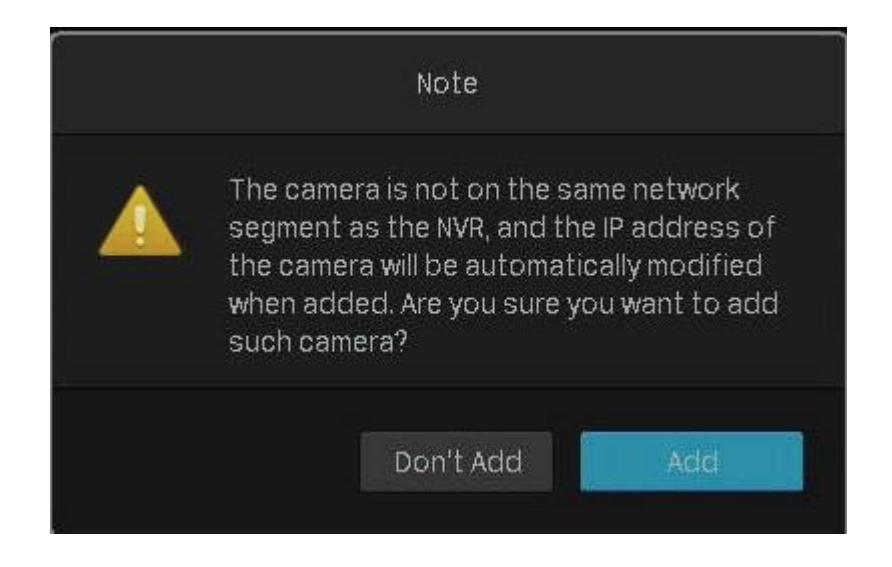

#### เมื่อไม่ได้เปิดใช้งาน Plug and Play

ทำตามขั้นตอนด้านล่างเพื่อเพิ่มกล้อง

 คลิกขวาหน้าจอ Live view และคลิก Add Camera ในป้อบอัพเมนูหลัก หรือคลิกขวาหน้าจอ Live view แล้วคลิก Setting ในเมนูหลักที่แสดงขึ้นจากนั้นไปที่ Camera > Device Access > Add Device

|                             |                                              |                       | Main Menu     |                      |     |      | × |
|-----------------------------|----------------------------------------------|-----------------------|---------------|----------------------|-----|------|---|
| 1-Screen<br>Start Switching | 4-Screen<br>4-Screen<br>24-Hour<br>Recording | 6-Screen              | B<br>8-Screen | 9-Screen             |     |      |   |
| Playback                    | Add<br>Camera                                | Recording<br>Controls |               | <b>X</b><br>Settings | Log | Help |   |

2. คลิก 🛨 เพิ่มเพิ่มกล้องตัวเดียว หากคุณต้องการเพิ่มกล้องแบบเป็นชุด คลิกช่องทำเครื่องหมายของกล้อง และคลิก Add in Batches

| levice | :(s) fou | nd. Smart (   | Coding 🔵    | Plug a   | nd Play     | Switch to H       | .265        |
|--------|----------|---------------|-------------|----------|-------------|-------------------|-------------|
|        | No.      | Device IP     | Device Name | Protocol | MAC Address | Operati           | on          |
|        |          | 10.0.0.4      | TP-Link IPC | TP-Link  |             | Forgot Password   | +           |
|        | 2        | 192.168.0.60  | TP-Link IPC | TP-Link  |             |                   | +           |
|        |          | 192.168.0.218 | TP-Link IPC | TP-Link  |             |                   | +           |
| vice a | added :  | 0             |             |          |             | Remaining Bandwid | th : 80.00M |
|        | No.      | Channel Name  | Channel IP  | Devic    | e Name      | Connection Status | Edit        |

3. ตั้งรหัสผ่านสำหรับกล้อง คุณยังสามารถคลิกซ่องทำเครื่องหมายเพื่อใช้การตั้งค่ารหัสผ่านที่ตั้งไว้ล่วงหน้า สำหรับกล้อง คลิก Yes หลังจากเพิ่มกล้องแล้วคุณสามารถดูกล้องในรายการ Device Added

| No.  | Device IP            | Device Name        | Protocol        | MAC Address |         | Operatio         | on         |
|------|----------------------|--------------------|-----------------|-------------|---------|------------------|------------|
|      |                      | Set Password       | d               |             | 70      | Forgot Password  | +          |
|      | Please               | set a password for | device TP-Link  | PC.         | D<br>35 |                  | ++         |
| din  | Username             | admin              |                 |             |         |                  | Refres     |
| ce a | Camera Password      |                    |                 | eak 🔵 📂     | R       | emaining Bandwid | th : 80.00 |
|      | Reset password Email | cora.huang@tp-l    | ink.com         |             | Con     | nection Status   | Edit       |
|      |                      | 🥁 Use Preset C     | amera Settings. |             |         |                  |            |

เพิ่มกล้องโดยใช้รหัสผ่าน

เมื่อเปิดใช้งาน Plug and Play

หลังจากที่คุณเชื่อมต่อกล้องเข้ากับอุปกรณ์เน็ตเวิร์คแล้วให้อยู่ในหน้าจอ Live View และรอให้ NVR เพิ่มกล้อง กล้องจะถูกเพิ่มเข้าไปใน NVR โดยอัตโนมัติ จากนั้นป้อนรหัสผ่านในหน้าจอ Live View เพื่อตรวจสอบกล้อง

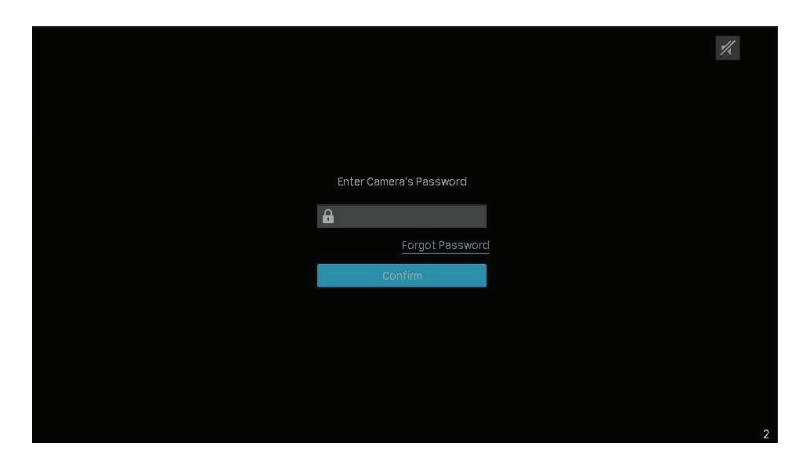

คุณยังสามารถทำตามขั้นตอนด้านล่างเพื่อยืนยันรหัสผ่าน

 คลิกขวาหน้าจอ Live view และคลิก Add Camera ในป๊อบอัพเมนูหลัก หรือคลิกขวาหน้าจอ Live view แล้วคลิก Setting ในเมนูหลักที่แสดงขึ้นจากนั้นไปที่ Camera > Device Access > Add Device

| Ptplink ViGi |                                  |                       | Main Menu |                      |     | ×    |
|--------------|----------------------------------|-----------------------|-----------|----------------------|-----|------|
| 1-Screen     | 4-Screen<br>24-Hour<br>Recording | 6-Screen              | B-Screen  | 9-Screen             |     |      |
| Playback     | Add<br>Camera                    | Recording<br>Controls |           | <b>X</b><br>Settings | Log | Help |

2. คลิก 🕕 เพิ่มเพิ่มกล้องตัวเดียว หากคุณต้องการเพิ่มกล้องแบบเป็นชุด คลิกช่องทำเครื่องหมายของกล้อง และคลิก Add in Batches

|      | No.     | Device IP    | Device Name | Protocol | MAC Address       | Operation             |        |
|------|---------|--------------|-------------|----------|-------------------|-----------------------|--------|
| 2    |         | 10.0.0.2     | TP-Link IPC | TP-Link  | A8-57-4E-FD-01-1D | Forgot Password       | F      |
|      | 2       | 10.0.0.3     | TP-Link IPC | TP-Link  | 60-32-B1-5F-2C-B5 | Forgot Password       | F      |
|      | 3       | 10.0.0.4     | TP-Link IPC | TP-Link  | 3C-84-6A-AF-96-50 | Forgot Password       |        |
| vice | added : | 0            |             |          |                   | Remaining Bandwidth : | 80.00M |
|      | No.     | Channel Name | Channel IP  | Dev      | ice Name C        | onnection Status      | Edit   |

3. คลิก 🖾 Edit รายการอุปกรณ์ที่เชื่อมต่อแล้ว จากนั้นป้อนรหัสผ่านใน Edit Channel และคลิก Save หลังจากการตรวจสอบสำเร็จ สถานะการเชื่อมต่อจะเปลี่ยนจาก Not certified เป็น Connected

|                                               |                                                                            | Edit Channel                                                                         |        | ces 📮 System                                            |                                        |
|-----------------------------------------------|----------------------------------------------------------------------------|--------------------------------------------------------------------------------------|--------|---------------------------------------------------------|----------------------------------------|
| 2 device(s) fi                                |                                                                            |                                                                                      |        | Switch to H.                                            | 265                                    |
| No.                                           |                                                                            |                                                                                      |        | Operatio                                                | on                                     |
| 1                                             |                                                                            | No network video.                                                                    |        | 15 Forgot Password                                      | +                                      |
| 2                                             |                                                                            |                                                                                      |        | 0 Forgot Password                                       | +                                      |
|                                               |                                                                            |                                                                                      |        |                                                         |                                        |
|                                               |                                                                            |                                                                                      |        |                                                         |                                        |
|                                               | Name:                                                                      | CHIT- TP-LINK IPC                                                                    |        |                                                         |                                        |
|                                               | Name:                                                                      | CHIT- TP-LINK IPC                                                                    |        |                                                         | Refresh                                |
| Add in Bate<br>Con                            | Name:<br>trol Protocol:                                                    | TP-Link                                                                              | -      |                                                         | Refresh                                |
| Add in Bate<br>Cont<br>Device adde            | Name:<br>trol Protocol:                                                    |                                                                                      |        | Remaining Bandwidt                                      | Refresh<br>th:80.00Mbps                |
| Add in Bate<br>Con-<br>evice adde             | Name:<br>trol Protocol:<br>ort Protocol:                                   | TP-LINK IPC                                                                          | •      | Remaining Bandwidl<br>Connection Status                 | Refresh<br>th : 80.00Mbps<br>Edit      |
| Add in Bate<br>Device adde<br>Not<br>1 Mana   | Name:<br>trol Protocol:<br>ort Protocol:<br>igement Port:                  | TP-LINK IPC                                                                          | •      | Remaining Bandwid<br>Connection Status<br>Not certified | Refresh<br>th : 80.00Mbps<br>Edit<br>I |
| Add in Bate<br>Device adde<br>Nc<br>1<br>Mana | Name:<br>trol Protocol:<br>ort Protocol:<br>gement Port:<br>Enter your cam | CH T - TP-LINK IPC<br>TP-Link<br>TCP Protocol<br>2020<br>era's Username and Password | ✓<br>✓ | Remaining Bandwid<br>Connection Status<br>Not certified | Refresh<br>th : 80.00Mbps<br>Edit      |

#### เมื่อไม่ได้เปิดใช้งาน Plug and Play

เมื่อไม่ได้เปิดใช้งาน Plug and Play ให้ทำตามขั้นตอนด้านล่างเพื่อเพิ่มกล้อง

 คลิกขวาหน้าจอ Live view และคลิก Add Camera ในป้อบอัพเมนูหลัก หรือคลิกขวาหน้าจอ Live view แล้วคลิก Setting ในเมนูหลักที่แสดงขึ้นจากนั้นไปที่ Camera > Device Access > Add Device 2. คลิก 🛨 เพิ่มเพิ่มกล้องตัวเดียว หากคุณต้องการเพิ่มกล้องแบบเป็นชุด คลิกช่องทำเครื่องหมายของกล้อง และคลิก Add in Batches

|                 | No                         | Device IP                            | Device Name                  | Protocol       | MAC Address    | Operati                                | on                                |
|-----------------|----------------------------|--------------------------------------|------------------------------|----------------|----------------|----------------------------------------|-----------------------------------|
|                 | ino.                       | Device II                            | Device name                  | TIGLOGO        | IIIAG Addi C33 | operati                                |                                   |
|                 |                            | 192.168.1.5                          | TP-LINK IPC                  | TP-Link        |                | Forgot Password                        | +                                 |
|                 | 2                          | 192.168.1.7                          | TP-Link Camera 3             | TP-Link        |                | Forgot Password                        | 1 🕂                               |
|                 |                            | 192.168.1.111                        | TP-Link IPC-Oëçõ             | TP-Link        |                | Forgot Password                        | I 🕂                               |
|                 |                            |                                      |                              |                |                |                                        |                                   |
|                 |                            |                                      |                              |                |                |                                        |                                   |
| 553             | Detet                      |                                      |                              |                |                |                                        | Defeat                            |
| dd ir           | n Batchi                   | es Modify IP Ad                      | ddress Add Man               | ually          |                |                                        | Refresh                           |
| dd ir<br>vice a | n Batchi<br>added :        | es Modify IP Ar                      | ddress Add Man               | ually          |                | Remaining Bandwid                      | Refresh<br>th:80.00Mbps           |
| dd ir<br>/ice : | n Batchi<br>added :<br>No. | es Modify IP Ad<br>0<br>Channel Name | ddress Add Man<br>Channel IP | ually<br>Devic | e Name         | Remaining Bandwid<br>Connection Status | Refresh<br>th : 80.00Mbps<br>Edit |
| dd ir<br>/ice : | n Batchi<br>added :<br>No. | es Modify IP Ad<br>0<br>Channel Name | ddress Add Man<br>Channel IP | ually<br>Devic | e Name         | Remaining Bandwid<br>Connection Status | Refresh<br>th : 80.00Mbps<br>Edit |
| dd ir<br>/ice a | n Batchi<br>added :<br>No, | es Modify IP Ad<br>0<br>Channel Name | ddress Add Man<br>Channel IP | ually<br>Devic | e Name         | Remaining Bandwid<br>Connection Status | Refresh<br>th : 80.00Mbps<br>Edit |
| dd ir           | n Batchi<br>added :<br>No. | es Modify IP Ad<br>O<br>Channel Name | ddress Add Man<br>Channel IP | ually<br>Devic | e Name         | Remaining Bandwid<br>Connection Status | Refresh<br>th : 80.00Mbps<br>Edit |
| dd ir<br>vice : | n Batchn<br>added :<br>No. | es Modify IP Ad<br>0<br>Channel Name | ddress Add Man<br>Channel IP | ually<br>Devic | e Name         | Remaining Bandwid<br>Connection Status | Refresh<br>th:80.00Mbps<br>Edit   |
| dd ir<br>vice : | n Batchi<br>added :<br>No. | Modify IP Ad                         | ddress Add Man<br>Channel IP | ually<br>Devic | e Name         | Remaining Bandwid<br>Connection Status | Refresh<br>th : 80.00Mbps<br>Edit |

ป้อนรหัสผ่านด้วยตนเองเพื่อยืนยัน คลิก Add หลังจากเพิ่มกล้องแล้ว คุณสามารถดูกล้องในรายการ
 Device Added

| device(s) four | nd. Smart     | Coding 🔘            | Plug         | and Play          | Switch to H       | 265 🔘        |
|----------------|---------------|---------------------|--------------|-------------------|-------------------|--------------|
| No.            | Device IP     | Device Name         | Protocol     | MAC Address       | Operati           | on           |
| 1              | 192.168.1.5   | TP-LINK IPC         | TP-Link      | 80-8F-1D-EE-54-3B | Forgot Password   | •            |
| 2              | 102 169 1 7   | TD-I ink Camera ?   | TD-Link      | 20-84-64-27-FB-41 | Forgot Password   | 1+           |
| 3              |               | Add Devic           | e            | 17                | Forgot Password   | +            |
|                | To add your c | amera, please enter | the camera's | spassword.        |                   |              |
| Add in Batt    | Username      | admin               |              |                   |                   | Refresh      |
| Device adde    | Password      |                     |              |                   | Remaining Bandwid | th:80.00Mbps |
| Nc             |               |                     |              | c                 | onnection Status  | Edit         |
|                |               |                     | Cancel       | Add               |                   |              |
|                |               |                     |              | ded.              |                   |              |
|                |               |                     |              |                   |                   |              |
|                |               |                     |              |                   |                   |              |

#### 2.1.2 เพิ่มกล้องบนจอภาพแสดงผล

คุณสามารถเพิ่มกล้องลงในช่องจอแสดงผลได้ในหน้าจอ Live View ทำตามขั้นตอนด้านล่างเพื่อเสร็จสิ้นการ กำหนดค่า

1. คลิกหน้าจอ Live View และ 🕂 บนปุ่มมุมซ้าย

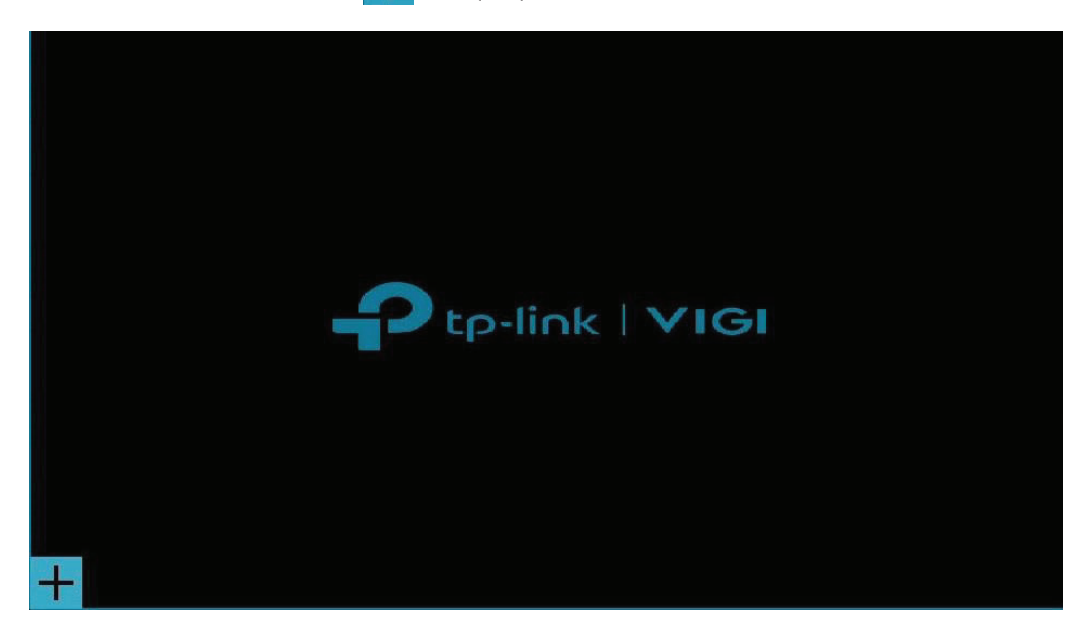

#### 2. คลิก 🕂

|         |                    | - Add 0          |                 | Joreen      |                 |                |
|---------|--------------------|------------------|-----------------|-------------|-----------------|----------------|
| 2 devid | e(s) found         |                  |                 |             | Switch to       | н.265 🔵        |
| No.     | Device IP          | Device Name      | Access Protocol | MAC Address | Ope             | eration        |
|         | 192.168.1.5        | TP-LINK IPC      | TP-Link         |             | Forgot Pas      | sword 🕂        |
| 2       | 192.168.1.111      | TP-Link IPC-0ëçõ | TP-Link         |             | Forgot Pas      | sword 🕂        |
|         |                    |                  |                 |             |                 |                |
|         |                    |                  |                 |             |                 |                |
|         |                    |                  |                 |             |                 |                |
| Add M   | lanually           |                  |                 |             |                 | Refresh        |
| Camera  | a Connected to the | Current Screen   |                 |             | Remaining Bandw | idth: 73.50Mbp |
| Chanr   | nel Name           | Channel IP       | Device Name     | Connec      | ction Status    | Edit           |
|         |                    |                  |                 |             |                 |                |
|         |                    |                  |                 |             |                 | Defrach        |
|         |                    |                  |                 |             |                 | Retresh        |

3. (ทางเลือก) หากกล้องของคุณมีการตั้งรหัสผ่าน ให้ทำตามขั้นตอนด้านล่าง

เมื่อเปิดใช้งาน Plug and Play คลิก F Edit ในรายการอุปกรณ์ที่เชื่อมต่อแล้ว จากนั้นป้อนรหัสผ่านใน
 Edit Channel และคลิก Save หลังจากการตรวจสอบสำเร็จ สถานะการเชื่อมต่อจะเปลี่ยนจาก
 Not certified เป็น Connected

|                                    |                     | Edit Channel                        |      |                     |                |
|------------------------------------|---------------------|-------------------------------------|------|---------------------|----------------|
|                                    |                     |                                     |      |                     | ×              |
| 0 device(s) found<br>No. Device IP |                     | No network video.                   |      | Switch to H<br>Oper | 265            |
|                                    |                     |                                     |      |                     |                |
|                                    | Name:               | CH 3 - IPC                          |      |                     |                |
|                                    | Control Protocol:   | ONVIF 👻                             |      |                     |                |
|                                    | Transport Protocol: | TCP Protocol 🗸                      |      |                     | Refresh        |
| Camera Connected to the            | Management Port:    | 80                                  |      | ng Bandwic          | Ith: 80.00Mbps |
| Channel Name                       | Enter your cam      | nera's Username and Password below. |      | atus                | Edit           |
| Channel 3-IPC                      | Username:           | admin                               |      |                     | Ľ              |
| Remove Device                      | Password:           |                                     |      |                     | Refresh        |
|                                    |                     | Cancel                              | Save |                     |                |

• เมื่อปิดใช้งาน Plug and Play ให้ป้อนรหัสผ่านด้วยตนเองในหน้าต่างป๊อปอัปเพื่อตรวจสอบ คลิก Add

| devic | e(s) found         |                                                         |                  |             | Switch to H. | 265                   |  |
|-------|--------------------|---------------------------------------------------------|------------------|-------------|--------------|-----------------------|--|
| No.   | Device IP          | Device Name                                             | Access Protocol  | MAC Address | Opera        | ation                 |  |
|       | 192.168.1.15       |                                                         | orgot Password 🕂 |             |              |                       |  |
| 2     | 192.168.1.16       | To add your camera, please enter the camera's password. |                  |             | orgot Passi  | word 🕂                |  |
|       |                    | Username a                                              | dmin             |             |              |                       |  |
| Add N | lanually           | Password                                                |                  |             |              | Refresh               |  |
| amera | a Connected to the | • the                                                   |                  | cel Add     | ing Bandwic  | g Bandwidth: 77.75Mbp |  |
| Chanr | nel Name           |                                                         |                  |             | atus         | Edit                  |  |
|       |                    |                                                         |                  |             |              |                       |  |
|       |                    |                                                         |                  |             |              |                       |  |

#### 2.1.3 เพิ่มกล้องด้วยตนเอง

หาก NVR ไม่พบอุปกรณ์โดยอัตโนมัติ คุณสามารถเพิ่มกล้องด้วยตนเองโดยใช้ข้อมูล ทำตามขั้นตอน ด้านล่างเพื่อเสร็จสิ้นการกำหนดค่า

- คลิกขวาที่หน้าจอ Live View แล้วคลิก Add Camera ในเมนูหลักที่แสดงขึ้น หรือคลิกขวาบน หน้าจอแล้วคลิก Setting ในเมนูหลักที่แสดงขึ้นจากนั้นไปที่ Camera > Device Access > Add Device
- 2. คลิก Add Manually

| No | . Device IP  | Device Name      | Protocol | MAC Address | Operation         |
|----|--------------|------------------|----------|-------------|-------------------|
|    | 192.168.1.16 | TP-Link IPC-0ëçà | TP-Link  |             | Forgot Password 🕂 |
| 2  | 192.168.1.21 | TP-Link Camera 3 | TP-Link  |             | Forgot Password 🕂 |
|    |              |                  |          |             |                   |
|    |              |                  |          |             |                   |

3. ป้อนข้อมูลของกล้องเพื่อเพิ่ม สำหรับกล้อง VIGI ให้ป้อน IP Address คลิก Add

|                   | Add Manually                 |
|-------------------|------------------------------|
| Enter your cam    | era's information to add it. |
| IP Address        | 192.168.1.5                  |
| Control Protocol  |                              |
| Transfer Protocol | TCP Protocol 🔹               |
| Management Port   | 80                           |
| Username          | admin                        |
| Password          | *****                        |
|                   | Cancel Add                   |

#### 2.1.4 ปรับเปลี่ยน IP Address ของกล้อง

เพื่อหลีกเลี่ยงความขัดแย้งของ IP และตรวจสอบให้แน่ใจว่ากล้องของคุณอยู่ในซับเน็ตเดียวกัน คุณ สามารถแก้ไข IP Address ได้ด้วยตนเอง ทำตามขั้นตอนด้านล่างเพื่อเสร็จสิ้นการกำหนดค่า

- คลิกขวาที่หน้าจอ Live View แล้วคลิก Add Camera ในเมนูหลักที่แสดงขึ้น หรือคลิกขวาที่หน้าจอ Live View แล้วคลิก Settings ในเมนูหลักที่แสดงขึ้นจากนั้นไปที่ Camera > Device Access > Add Device
- คลิกช่องทำเครื่องหมายของกล้องแล้วคลิก Modify IP Address คุณสามารถเลือกกล้องหลายตัวเพื่อแก้ไข IP Address แบบเป็นชุด ๆ

| Switch to H.265                                   |            | and Play 🔵 | Plug          | ng 🔘                    | Smart                   | und.            | :(s) fou              | device           |
|---------------------------------------------------|------------|------------|---------------|-------------------------|-------------------------|-----------------|-----------------------|------------------|
| Operation                                         | ss         | MAC Addre  | Protocol      | evice Name              | ice IP                  |                 | No.                   |                  |
| rgot Password 🕂 🕂                                 |            |            | TP-Link       | TP-LINK IPC             | 58.1.11                 |                 |                       |                  |
| rgot Password 🕂                                   |            |            | TP-Link       | Link Camera 3           | 68.1.15                 |                 | 2                     |                  |
| rgot Password 🕂 🕂                                 |            |            | TP-Link       | Link IPC-Öëçõ           | 58.1.16                 |                 |                       |                  |
|                                                   |            |            |               |                         |                         |                 |                       |                  |
|                                                   |            |            |               |                         |                         |                 |                       |                  |
| Refr                                              |            |            | nually        | s Add Mar               | lodify IP Ad            | es              | Batch                 | dd in            |
| Refr<br>aining Bandwidth : 80.0                   | Re         |            | nually        | s Add Mar               | lodify IP Ad            | ies<br>: 0      | Batch<br>Idded        | dd in<br>vice a  |
| Refr<br>aining Bandwidth : 80.0<br>tion Status Ec | Re<br>Conn | se Name    | nually<br>Dev | s Add Mar<br>Channel IP | lodify IP Ad<br>el Name | ies<br>:0<br>Cl | Batch<br>Idded<br>No. | Add in<br>wice a |
| Refr<br>aining Bandwidth : 80.0<br>tion Status Ed | Re         | ed.        | o devices ad  | s Add Mar<br>Channel IP | lodify IP Ad<br>el Name | ies<br>÷0       | Batch<br>added<br>No. | Add in<br>Vice a |

3. ตั้งค่าที่อยู่ IP เริ่มต้นที่คุณกำหนดให้กับกล้อง คลิก Yes

|                                  | Modify IP addresses in | batches                   |                   |
|----------------------------------|------------------------|---------------------------|-------------------|
| The system starts with the start | ing IP you entered and | assigns the IP to the dev | ice you selected. |
| IP Address                       | 192.168.1.20           |                           |                   |
|                                  |                        | Cancel                    | Yes               |

#### 4. คลิก Apply เพื่อยืนยัน IP Address ใหม่

หมายเหตุ: IP Address จะถูกกำหนดให้กับกล้องตามลำดับ

| м            | odify IP addres | ses in batche | S   |     |
|--------------|-----------------|---------------|-----|-----|
|              | 2 device(s)     | assigned.     |     |     |
|              |                 |               |     |     |
| TP-LINK IPC  | 192.168.1.20    |               |     |     |
| TP-Link Came | 192.168.1.21    |               |     |     |
|              |                 |               |     |     |
|              |                 |               |     |     |
|              |                 |               |     |     |
|              |                 |               |     |     |
|              |                 |               |     |     |
|              |                 | Close         | Ap  | oly |
|              |                 | 01036         | API | Jy  |